# 宅地建物取引時の水害リスク提供方法

| 1-1 | 【滋賀県防災情報マップ】(http://shiga-bousai.jp/dmap/top/index)のホームページを開く。         |
|-----|------------------------------------------------------------------------|
| 1-2 | 【水害リスクマップ】を選択                                                          |
| 1-3 | 地図上で対象物件を中心にして最大まで拡大し、右上の【印刷】を押して【凡例あり】で印刷する。<br>リスクの着色がない場合も印刷してください。 |
|     | ★印刷資料★<br>①最大浸水深図 1/200 年確率<br>②最大浸水深図 1/100 年確率<br>③最大浸水深図 1/10 年確率   |

#### ステップ2

| 2-1 | 右上の【災害リスクを抽出してみる】を選択                                         |
|-----|--------------------------------------------------------------|
| 2-2 | 対象物件の上でクリックして矢印を出す。敷地が大きい場合は、四隅と中心など複数点で確認する。                |
| 2-3 | 【洪水浸水想定区域図】が表示された場合⇒ <u>ステップ<b>3</b>と5を実施</u>                |
|     | 【土砂災害】 関連項目が表示された場合⇒ <u>ステップ<b>4</b>と5を実施</u>                |
|     | 【洪水浸水想定区域図】と【土砂災害】関連項目の両方が表示された場合⇒ <u>ステップ <b>3~5</b>を実施</u> |
|     | 上記2項目がどちらも表示されなかった場合⇒ステップ <b>5</b> へ                         |

## ステップ3

| 3-1    | 【洪水浸水想定区域図】の表示が出ている対象河川を記録する。(例:野洲川上流、琵琶湖等)    |  |
|--------|------------------------------------------------|--|
| 3-2    | 右上の【マップを表示】に戻り、真ん中上に表示されている【任意のマップを選んで表示】の中に入  |  |
|        | り、先ほど記録した対象となる河川の【洪水浸水想定区域図】を選び、右上の【表示】を押す。    |  |
| 3-3    | 地図上で対象物件を中心にして最大まで拡大し、右上の【印刷】を押して、【凡例あり】で印刷する。 |  |
| ★印刷資料★ |                                                |  |

#### ★印刷資料★ ④洪水浸水想定区域図

## ステップ4

| 4-1 | 右上の【マップを表示】に戻り、真ん中上に表示されている【任意のマップを選んで表示】の中に入<br>の 【土砂災害リスクマップ】を選び、右上の【表示】を押す |
|-----|-------------------------------------------------------------------------------|
|     |                                                                               |
| 4-2 | 地図上で対象物件を中心にして最大まで拡大し、右上の【印刷】を押して、【凡例あり】で印刷する。                                |

★印刷資料★ ⑤土砂災害リスクマップ

※なお、土砂災害警戒区域および土砂災害特別警戒区域では、宅地建物取引業者は、当該宅地又は建物の売買等にあたり、警戒区 域内である旨について重要事項の説明を行うことが義務付けられています。

| 11-15 |  |
|-------|--|
|       |  |

| 5-1          | 【滋賀県防災情報マップ】(http://shiga-bousai.jp/dmap/top/index)のホームページを開く。 |  |  |  |
|--------------|----------------------------------------------------------------|--|--|--|
| 5-2          | 【水害リスクマップ】を選択                                                  |  |  |  |
| 5-3          | 凡例の【浸水警戒区域(外部リンク)】をクリックして開く。                                   |  |  |  |
| 5-4          | 【指定区域】に現在指定されている地区が表示されているので、対象物件が該当するか確認。                     |  |  |  |
|              | 住所地が該当する⇒ <b>5-5へ</b>                                          |  |  |  |
|              | 住所地が該当しない⇒ <b>終了</b>                                           |  |  |  |
| 5-5          | 地区名をクリックし、【浸水警戒区域の表示】で表示された図面をA3で印刷する。                         |  |  |  |
| ★印刷資料★       |                                                                |  |  |  |
| 6浸水警戒区域の表示図面 |                                                                |  |  |  |

※なお、浸水警戒区域は建築基準法の災害危険区域となり、宅地建物取引業者は、当該宅地又は建物の売買等にあたり、警戒区域 内である旨について重要事項の説明を行うことが義務付けられています。